# **W**IRVINE UNIFIED SCHOOL DISTRICT

#### Canvas

## **Create a Parent Observer Account**

This tutorial will guide you through the necessary steps to create an observer account in Canvas. IUSD's Canvas Site: <u>https://iusd.instructure.com</u>

### Step 1: Login to Your Student's Account

Visit <u>https://iusd.instructure.com</u> and have your student login to their district provided Canvas username (ex. 20StudentTest) and password. If you do not have access to your child's username or password, you can have a pairing code generated for you by emailing <u>HelpDesk@iusd.org</u>.

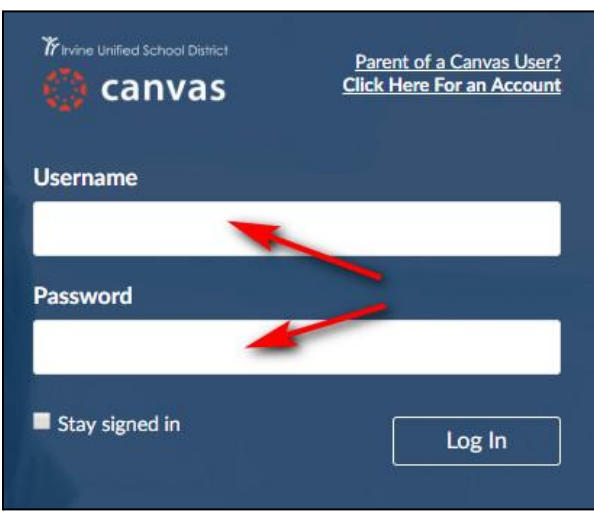

Once your student is logged in, please have them navigate to their User Settings by first clicking on Account in the left side menu and then clicking on Settings.

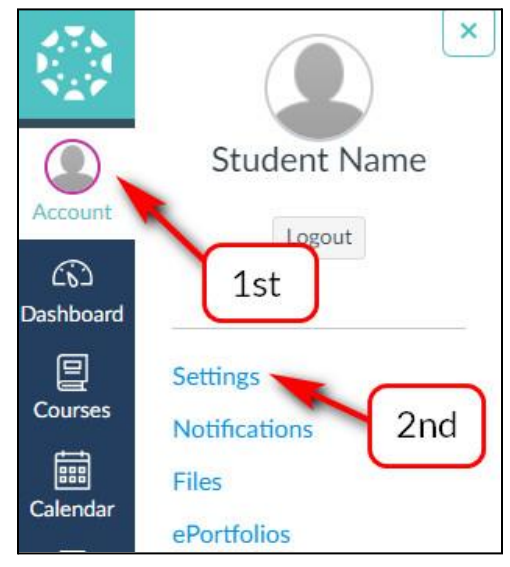

Once your student is in their User Settings, have them click on the Pair with Observer button on the right hand side of the page.

| Notifications   | ATA -           | Ways to Contact                        |                    |           |
|-----------------|-----------------|----------------------------------------|--------------------|-----------|
| Files           | 😻 Em            | ily Boone's Settings                   | Email Addresses    |           |
| Settings        | Full Name:*     | Emily Boone                            | emily.boone.canvas | *         |
| ePortfolios     |                 | This name will be used for grading.    | emboone86@gmail    | ற         |
|                 | Display Name:   | Emily Boone                            | email1@emailcom    | <u></u> 命 |
| My Badges       | Sortable Name-  | Boone, Emily                           | + Email Addr       | ess       |
| Required Train- | Sol table Name. | This name appears in sorted lists.     |                    |           |
| Management      | Default Email:  | emily.boone.canvas@gmail.com           | Other Contacts     | Туре      |
|                 | Language:       | System Default (English (US))          | For All Devices    | push      |
|                 | Time Zone:      | Mountain Time (US & Canada)            | 1234567890@tmom    | sms       |
|                 |                 |                                        | + Contact Met      | thod      |
|                 | Ways to         | b Log In                               |                    |           |
|                 | Organization    | Login                                  | N Edit Settings    |           |
|                 | Documentati     | on Canvas emily.boone.canvas@gmail.com | 🕹 Download Submi   | issions   |
|                 | Documentati     | on Canvas emilyboone                   | Q. Dair with Obsan | 10.5      |

After clicking Pair with Observer. The pop-up below will appear with a six-digit alphanumeric code. Once you get this code, write it down or copy it because you will need it to pair your observer account with your student's account. Pairing codes expire within 7 days of being generated.

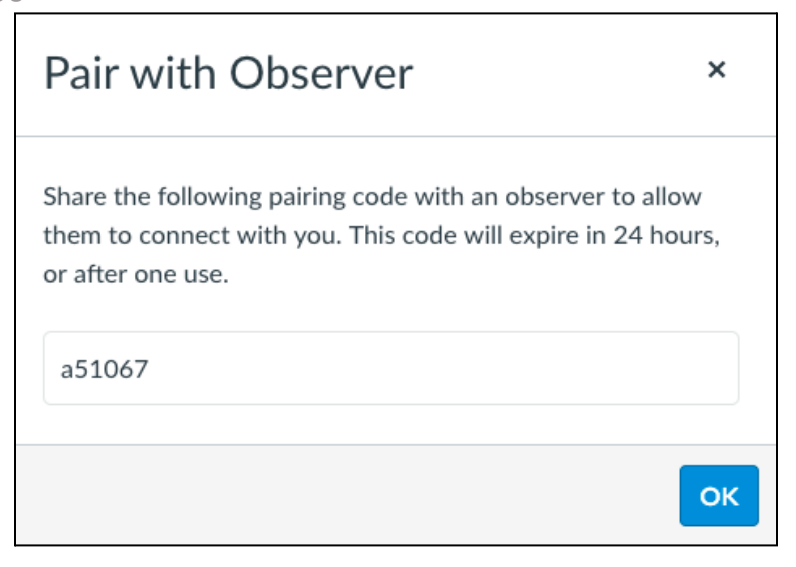

Logout of your student's Canvas account by first clicking on Account, then Log Out.

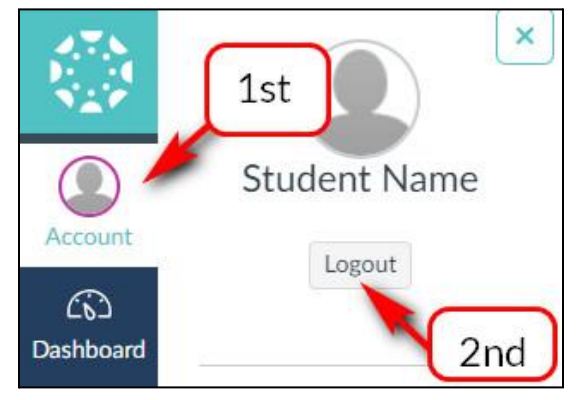

### Step 2: Create Your Observer Account

Once you are back at IUSD's Canvas homepage (<u>https://iusd.instructure.com</u>), click on *Click Here For an Account*.

|                | Parent of a Canvas User?<br>Click Here For an Account |
|----------------|-------------------------------------------------------|
| Username       |                                                       |
| Password       |                                                       |
| Stay signed in | Log In                                                |

In the popup box, Enter your name, your email, then your pairing code. After you agree to the terms of use, click Start Participating to create your observer account.

| Parent Signup                   | ×                                  |
|---------------------------------|------------------------------------|
| Your Name                       |                                    |
| Ĩ                               |                                    |
| Your Email                      |                                    |
|                                 |                                    |
| Password                        |                                    |
|                                 |                                    |
| Re-enter Password               |                                    |
| Student Pairing Code            | What is a pairing code?            |
| You agree to the terms of use a | nd acknowledge the privacy policy. |
|                                 | Cancel Start Participating         |

Once you do this, you will be logged in to your Canvas parent account and will see your Dashboard. Once you see this screen, you will have read-only access to view your student's Canvas content.

|            | (1)       | Welcome to Canvas! You've enrolled in one or more courses that have not started yet. Once those courses are available, you will see information about them here and in the navigation on the left side. In the meantime, feel free to sign up for more courses or set up your profile. |  |
|------------|-----------|----------------------------------------------------------------------------------------------------|--|
| Account    | (1)       | Notifications. Tell us how and when you would like to be notified of events in Canvas.<br>Notification Preferences                                                                                                    |  |
| Courses    | Dashboard |                                                                                                    |  |
| Ealendar   |           |                                                                                                    |  |
| E<br>Inbox |           |                                                                                                    |  |
| ?<br>Help  |           |                                                                                                    |  |

If you do not see any courses on your Dashboard, the course may not yet be made visible by the teacher, which keeps it hidden from students and parents until the teacher opens the course up. You can view a list of all your student's courses, visible or not, by clicking on Courses, then All Courses.

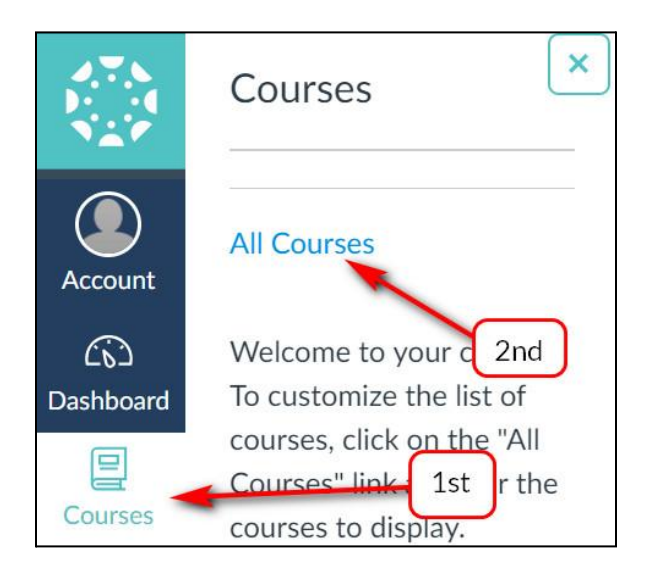

**Note:** You only need to create a Parent Observer account once. If you have more than one child, you can add them into your single parent account following <u>these</u> instructions.

If you see an "**account already in use**" error message when trying to create your account please contact the help desk at <u>helpdesk@iusd.org</u>

This document was created for Irvine Unified School District by the Information Technology Department.

Author: EdTech Help Desk Updated 8/2022

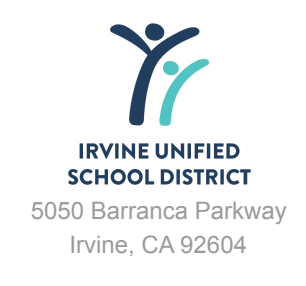